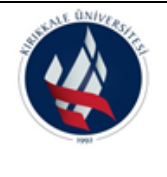

#### KIRIKKALE ÜNİVERSİTESİ 2024-2025 AKADEMİK YILI ÜCRETSİZ YEMEK BURSU BAŞVURUSU DİKKAT EDİLECEK HUSUSLAR

#### BAŞVURU VE DEĞERLENDİRME TAKVİMİ

| Başvuru Tarihleri                         | : 16 Eylül 2024 - 27 Eylül 2024 |
|-------------------------------------------|---------------------------------|
| Başvuruların Birimce Değerlendirilmesi    | : 30 Eylül 2024 – 02 Ekim 2024  |
| Başvuruların Rektörlüğe Gönderilme Tarihi | : 03 Ekim 2024                  |
| Bursların Öğrenci Kartlarına Tanımlanması | : 07 Ekim 2024                  |

#### BAŞVURU İÇİN GEREKLİ EVRAKLAR:

1. Burs-Kredi-Barınma ve İstihdam Başvuru Formu (FRM-SKS002)

2. Öğrencinin e-devlet platformunda bulunan Sosyal Güvenlik Kurumu (SGK) sayfasından alınan SPAS Müstehaklık Sorgulama Belgesi

3. Öğrencinin çalışan baba ve/veya annesinin güncel tarihli ve onaylı ücret bordrosu örneği (edevlet üzerinden alınan belgelerde onay aranmayacaktır)

4. Anne babası ayrı olanlar ile anne ve/veya babası vefat etmiş olan öğrencinin e-devlet platformunda bulunan Nüfus ve Vatandaşlık İşleri Genel Müdürlüğü sayfasından alınan Nüfus Kayıt Örneği Belgesi

5. Şehit, gazi ve/veya yakını ile engelli öğrencileri için durumunu gösterir belge

#### ÖĞRENCİLER İÇİN ÜCRETSİZ YEMEK BURSU BAŞVURU İŞLEM ADIMLARI

1) İnternet tarayıcısı arama çubuğuna <u>https://basvuru.kku.edu.tr</u> yazılarak Öğrenci Başvuru Formları Giriş Ekranında yer alan "E-Devlet Giriş" linkine tıklanır.

| https://basvuru.kku.edu.tr |                                          |                                               |
|----------------------------|------------------------------------------|-----------------------------------------------|
|                            | KIRIKKALE<br>ÜNIVERSITESI                | e-Devlet Giriş                                |
|                            | ÖĞRENCİ BAŞVURU<br>FORMLARI GİRİŞ EKRANI | Uluslararası Öğrenci Kayıt için<br>tıklayınız |
|                            |                                          | İletişim: 0318 357 42 42 / 1883               |
|                            |                                          |                                               |

2) T.C. Kimlik No ve e-Devlet Şifresi alanları doldurulduktan sonra "Giriş Yap" butonuna tıklanır.

|                  |                                                             |                                                                                 | internet Dankacing                                                                                                    |
|------------------|-------------------------------------------------------------|---------------------------------------------------------------------------------|----------------------------------------------------------------------------------------------------|
| ve e-Devlet Ş    | Şifrenizi kullanarak kiml                                   | iğiniz doğrulandıktan so                                                        | onra işleminize                                                                                                    |
| n edebilirsiniz  | z. e-Devlet Şifresi Ned                                     | ir, Nasıl Alınır?                                                               |                                                                                                    |
|                  |                                                             |                                                                                 | •                                                                                                    |
|                  |                                                             |                                                                                 |                                                                                                    |
|                  |                                                             |                                                                                 |                                                                                                    |
| * e-De<br>telefo | evlet <b>şifrenizi unutmanız</b><br>nunuzdan yenileme işler | durumunda doğruladığın<br>ni yapabilirsiniz.                                    | ıız cep                                                                                                    |
|                  |                                                             | 0.14                                                                            |                                                                                                    |
|                  |                                                             | <u>ŞII</u>                                                                      | remi Unuttum                                                                                                    |
|                  | i e-Devlet \$                                               | ve e-Devlet Şifrenizi kullanarak kimli<br>n edebilirsiniz. e-Devlet Şifresi Ned | ve e-Devlet Şifrenizi kullanarak kimliğiniz doğrulandıktan so<br>n edebilirsiniz. e-Devlet Şifresi Nedir, Nasıl Alınır? |

Bu belge, güvenli elektronik imza ile imzalanmıştır.

**3**) Başvuru Listesinden Yemek Bursu Başvurusu yazan sıranın sonunda yer alan "Başvuru Yap" butonuna tıklanır.

| Başvuru İşlemleri |                    |                                                                                                    |                  |              |             |  |  |
|-------------------|--------------------|----------------------------------------------------------------------------------------------------|------------------|--------------|-------------|--|--|
| 🖽 Bas             | Basvuru Listesi    |                                                                                                    |                  |              |             |  |  |
| Sıra No           | Durum              | Başvuru Adı                                                                                                    | Başlangıç Tarihi | Bitiş Tarihi |             |  |  |
| 1                 | Pasif              | AILESİ VEYA KENDİSİ DEPREM NEDENİ İLE OHAL İLAN EDİLEN İLLERDE İKAMET EDEN ÖĞRENCILERİN ÖĞRENİM ÜCRETİNİN İADESİ İÇİN BAŞVURU FORMU | 21.11.2023       | 06.12.2023   |             |  |  |
| 2                 | Pasif              | Çift Anadal/Yandal Başvurusu                                                                                                    | 28.08.2023       | 01.09.2023   |             |  |  |
| 3                 | Devam Eden Başvuru | Deprem Nedeniyle Özel Öğrenci Başvurusu                                                                                             | 08.08.2024       | 23.08.2024   | BAŞVURU YAP |  |  |
| 4                 | Devam Eden Başvuru | E-Posta Başvurusu                                                                                                    | 30.06.2020       | 11.09.2030   | BAŞVURU YAP |  |  |
| 5                 | Pasif              | İntibak ve Muafiyet Başvurusu                                                                                                    | 02.02.2024       | 29.02.2024   |             |  |  |
| 6                 | Devam Eden Başvuru | Kısmi Zamanlı Öğrenci Başvurusu                                                                                                    | 14.08.2024       | 30.09.2024   | BAŞVURU YAP |  |  |
| 7                 | Pasif              | Mazeret Ders Kaydı Başvurusu                                                                                                    | 02.10.2023       | 02.11.2023   |             |  |  |
| 8                 | Pasif              | Pedagojik Formasyon Başvurusu                                                                                                    | 04.08.2023       | 18.08.2023   |             |  |  |
| 9                 | Pasif              | Rektörle Buluşma Başvurusu                                                                                                    | 30.05.2024       | 07.06.2024   |             |  |  |
| 10                | Pasif              | Tek Ders Sinavi Başvurusu                                                                                                    | 08.08.2024       | 13.08.2024   |             |  |  |
| 11                | Pasif              | Vize Mazeret / Final Mazeret (Bütünleme) Sınavı Başvurusu                                                                           | 24.06.2024       | 19.07.2024   |             |  |  |
| 12                | Devam Eden Başvuru | Yatay Geçiş(Ek Madde 1) Başvurusu                                                                                                   | 01.08.2024       | 15.08.2024   | BAŞVURU YAP |  |  |
| 13                | Pasif              | Yatay Geçiş(Kurum İçi) Başvurusu                                                                                                    | 01.08.2024       | 09.08.2024   |             |  |  |
| 14                | Pasif              | Yatay Geçiş(Kurumlararası Yurt Dışı) Başvurusu                                                                                      | 01.08.2024       | 09.08.2024   |             |  |  |
| 15                | Pasif              | Yatay Geçiş(Kurumlararası) Başvurusu                                                                                                | 01.08.2024       | 09.08.2024   |             |  |  |
| 16                | Devam Eden Başvuru | Yemek Bursu Başvurusu                                                                                                    | 14.08.2024       | 30.09.2024   | BAŞVURU YAP |  |  |

**4**) Başvuru alanında doldurulması gereken alanların doldurulup, istenen evraklar yüklendikten sonra "Başvur" butonuna tıklanarak başvuru tamamlanır.

| Başvuru Dilekçesi için tıklayınız<br>T.C. Kimlik No:<br>Adı Soyadı:<br>E-Posta Adresi:<br>Adayın Müracaat Ettiği Fakülte/Yüksekokul:                                                                                                    | Lütfen Seçiniz                                                                                                    | Bu al                                                                                                    | Öğrenci No:<br>Cep Telefonu:<br>İkamet Adresi:<br>alanda yer alan bilgiler eksiksiz şekilde doldurulduktan sonra açılır listeden öğrenci okuduğu Fakülte veya Mesl<br>sekokulunu seçeceklerdir.                                                                                                    | lek |
|----------------------------------------------------------------------------------------------------|----------------------------------------------------------------------------------------------------|----------------------------------------------------------------------------------------------------|----------------------------------------------------------------------------------------------------|-----|
| EKLER                                                                                                    |                                                                                                    | Enge                                                                                                    | elli, şehit ve gazi yakınlarının birim olarak Sağlık, Kültür ve Spor Dairesi Başkanlığını seçmeleri gerekmektedir.                                                                                                    |     |
| L. Bayuru Dilekçesi için TIKLAYINIZ( Bayuru dilekçesinin i<br>döldurulmalıdır.)     Z. Öğrencinin e-devlet platformunda bulunan Sosyal Güve<br>alınan SPAS Müstehaklık Sorgulama Belgesi     J. Öğrencinin çalışan baba ve/veya annesinin güncel tarihli<br>örneği<br>(e-devlet üzerinden alınan belgelerde onay aranmayacaktır<br>4. Arne babası ayrı olanlar ile anne ve/veya babası vefat et<br>platformunda bulunan Nüfus ve Vatandaşlık İşleri Genel M<br>Nüfus Kayıt Örneği Belgesi<br>5. Engellü/Şehit-Gazi yakını ise olduğuna dair yeni tarihli be | aktısı alınıp eksiksiz<br>nlik Kurumu (SGK) sayfasından<br>ve onaylı ücret bordrosu<br>)<br>miş olan öğrencilerin e-devlet<br>üdürlüğüsayfasından alınan<br>Ige | Dosya Seç     Seçilen dosya yok       Dosya Seç     Seçilen dosya yok       Dosya Seç     Seçilen dosya yok       Dosya Seç     Seçilen dosya yok       Dosya Seç     Seçilen dosya yok | <ul> <li>1, 2 ve 3'üncü maddede yazan evrakların sisteme yüklenmesi zorunludur.</li> <li>4'üncü maddede yazan evrak sadece anna babası ayrılmış olanlar ile anne ve/veya babası vefat<br/>etmiş olanlar tarafından sisteme yüklenecektir.</li> <li>5'inci maddede yer alan evrak engelli, şehit ve gazi yakınları tarafından sisteme yüklenecektir.</li> </ul> |     |
| * işaretli alanların doldurulması zorunludur.                                                                                                    |                                                                                                    |                                                                                                    |                                                                                                    |     |
| Başvur                                                                                                    |                                                                                                    |                                                                                                    |                                                                                                    |     |

**5**) Başvuru Çıktı ve Güncelleme sekmesinden yapmış olduğunuz başvuruyu sorgulayabilir veya son başvuru tarihine kadar değişiklik yapabilirsiniz.

| BUNALE UNIVERS                  | Başvuru Çıktı ve Güncelleme |  |  |  |
|---------------------------------|-----------------------------|--|--|--|
|                                 | <b>⊞</b> Başvuru Sorgula    |  |  |  |
| 1992                            | 123 Bilgileri Getir         |  |  |  |
| YEMEK BURSU<br>BAŞVURU PROGRAMI |                             |  |  |  |
| 🖽 Yemek Bursu Başvurusu         |                             |  |  |  |
| Başvuru Çıktı ve<br>Güncelleme  |                             |  |  |  |
| 🖽 İletişim                      |                             |  |  |  |
|                                 |                             |  |  |  |

| 123 Bilgileri Getir |              |          |                         |          |          |
|---------------------|--------------|----------|-------------------------|----------|----------|
| No                  | Başvuru Tipi | Ad Soyad | Başvuru Tarihi ve Saati |          |          |
| 1                   | Yemek Bursu  |          | 14.08.2024 14:05        | Çıktı Al | Güncelle |

| attente UNIVERSIA       | Başvuru Güncelleme                         |                           |                             |
|-------------------------|--------------------------------------------|---------------------------|-----------------------------|
|                         |                                            |                           |                             |
|                         | T.C. Kimlik No:                            | 123                       | Öğrenci No: 111111111       |
|                         | ADI SOYADI:                                |                           | Cep Telefonu: 111111111     |
|                         | E-Posta Adresi:                            |                           | İkamet Adresi: kırıkkale    |
| 1992                    | Adayın Müracaat Ettiği Fakülte/Yüksekokul: | Adalet Meslek Yüksekokulu | ✓                           |
|                         | EKLER                                      |                           |                             |
| YEMEK BURSU             | Dosya Kontrol                              | veya dosya değiştir:      | Dosya Seç Seçilen dosya yok |
| BAŞVURU PROGRAMI        | Dosya Kontrol                              | veya dosya değiştir:      | Dosya Seç Seçilen dosya yok |
|                         | Dosya Kontrol                              | veya dosya değiştir:      | Dosya Seç Seçilen dosya yok |
| 🖽 Yemek Bursu Başvurusu | Dosya Kontrol                              | veya dosya değiştir:      | Dosya Seç Seçilen dosya yok |
|                         | Dosya Kontrol                              | veya dosya değiştir:      | Dosya Seç Seçilen dosya yok |
| 🖽 Başvuru Çıktı ve      |                                            |                           |                             |
| Güncelleme              | Önizlemeye dönmek içi                      | n tıklayınız G            | Güncelle                    |
| 🖽 İletişim              |                                            |                           |                             |

Bu belge, güvenli elektronik imza ile imzalanmıştır.